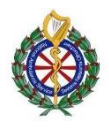

| 1 | Pacing is not currently authorised for any NAS<br>Clinical Grade                                                                                                    |                                                                 |
|---|----------------------------------------------------------------------------------------------------|-----------------------------------------------------------------|
| 2 | As the Pacing function is not disabled, it is possible<br>that the function may be inadvertently switched on.<br>This will cause the device to switch automatically to<br>a Lead II view. If this unexpected event occurs during<br>the management of a cardiac arrest it can effect<br>normal defibrillation operations.                                                                                      |                                                                 |
| 3 | If Pacing is activated, a pop-up "Pacer Settings"<br>window will appear and the device will go into<br>Pacing standing by mode, awaiting various settings<br>to be adjusted and then started.                                                                                                    | Pacer SettingsModeDemandRate60Output70Start PacerTurn Pacer Off |
| 4 | If this happened in error, simply use the navigation<br>keys to select "Turn Pacer off" this will revert to the<br>last mode. If this pop-up Pacer setting menu has<br>been cleared from the screen, press the Pacer<br>button again to bring it back up and select "Turn<br>Pacer off".<br>The Practitioner will have to manually select "Pads"<br>from the lead select menu if managing a cardiac<br>arrest. |                                                                 |
| 5 | As an alternative method of exiting Pacer mode,<br>press the Charge button, this will bring the device<br>back into Defibrillator mode and exit pacing.                                                                                                    | BY CHARGE 3                                                     |